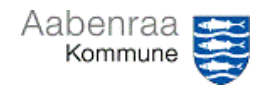

## Korriger bilag

| Funktion: Korriger tidligere bogføringer |                                                                                                    |                                                                                                    |  |  |
|------------------------------------------|----------------------------------------------------------------------------------------------------|----------------------------------------------------------------------------------------------------|--|--|
| Fase                                     | Kommentar                                                                                                    | Tast                                                                                                    |  |  |
| Formål                                   | Mulighed for at rette bogføringer der er bogført forkert.<br>BEMÆRK: Det er ikke muligt at korrigere systemkladder fx KMD, LON, ADDON – her<br>skal laves manuel ompostering (OMP)                                                                                                    |                                                                                                    |  |  |
| Fremsøg<br>postering                     | Finans/Forespørgsler og rapporter/Posteringer<br>på bilag                                                                                                    |                                                                                                    |  |  |
| Marker<br>bogføringen                    | Fremsøg og marker linjen der skal korrigeres.<br>Man kan kun korrigere én kladde af gangen.<br>(se evt. navigationsseddel 24 vedr. posteringer<br>på bilag samt navigationsseddel 28 vedr.<br>søgetegn i Prisme)                                                                                                 | Bilag         ▼         Dato         ▼T         Finanskonto         Beskrivelse           EFA-00053         5/10/2023         1023312231-322011500-5058588-40-1-         Supervision         +korsel |  |  |
| Korriger                                 | Vælg "Diverse" – "Korriger bilag"                                                                                                    | Diverse     Indstilling       Sum af markerede bilag       Opslag i SD warehouse       Korriger bilag       Beskrivelse                                                                              |  |  |
| Dato og<br>kontostreng                   | (Navn: Hvis feltet er blank, indtast da "KOR")<br><u>Konto:</u> Skal hele bilaget korrigeres, slet da<br>kontostrengen. Er det kun én linje der skal<br>korrigeres, lad kontostrengen stå.<br><u>Behold original dato:</u> Sæt flueben hvis<br>oprindelig bogføring er sket i indeværende<br>måned<br>Vælg: "OK" | Parametre Bilag EFA-000532 Konto Ydelsesmodtager 1023312231-322011500-505   Kannuller                                                                                                    |  |  |
| Ny kladde<br>åbner                       | Dato         Bilag         Kontotype         Konto         Faktura         Beskrivelse           1/24/2024         III         EFA-00053         Finans         V         1023312231-322011500-5058588-4 V         Supervision                                                                                   | n +kørsel × -2.278.00 Kredit Våelsesmadtager Oplysningspligt                                                                                                    |  |  |
| Korrektions-<br>kladde                   | Én linje er allerede indsat. <u>Denne skal forblive uændret.</u> Bemærk beløb er i minus-<br>debet/kredit. Tast "pil ned" for at indsætte ny konteringslinje. Her vil beløbet<br>automatisk stå i debet/kredit.<br>BEMÆRK: Det er kun i korrektionskladder det er tilladt med minus-poster.                      |                                                                                                    |  |  |
| Indsæt<br>konterings-<br>linje           | Dato         Bilag         Kontotype         Konto         Faktu           1/24/2024         EFA-00053         Finans         1023312231-322011500-5058588-40-1-         1023312231-322011500-5058588-40-1-           1/24/2024         EFA-00053         Finans         V         V         V                   | ra Beskrivelse Debet Kredit<br>Supervision +kørsel -2,278.00<br>Supervision +kørsel 2,278.00                                                                                                    |  |  |

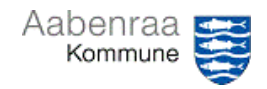

## Korriger bilag

| Udfyld ny<br>linje | Konto: Indtast den kontostreng som der i stedet skal bogføres på + evt.<br>ydelsesmodtager.                                                                                           |                                                         |  |
|--------------------|----------------------------------------------------------------------------------------------------|---------------------------------------------------------|--|
|                    | De resterende oplysninger følger med kladden – herunder også bilag og historik.                                                                                                    |                                                         |  |
|                    | Hvis der er sket fejl i posteringstekst så kan denne også rettes på DEN NYE LINJE.                                                                                                    |                                                         |  |
| TIP                | Skal den nye bogføring deles op i flere linjer med forskellige kontostrenge, så indsættes blot flere linjer, og beløb ændres for hver af de ny-indsatte linjer.                       |                                                         |  |
| Kontroller         | Kontroller kladden inden bogføring                                                                                                    | Kontroller V Fin.<br>Kontroller<br>Kontroller kun bilag |  |
| Bogfør             | Bogfør kladden.<br>BEMÆRK: Har du åbnet en korrektionskladde, men af<br>en eller anden årsag ikke fuldført den, så vil kladden<br>ligge under køindikator "Mine åbne finanskladder" – | ← 🗟 Gem Bogfør                                          |  |
|                    | Husk at slette korrektionskladder der ikke skal bruges,<br>så de ikke ved en fejl bogføres.                                                                                           | Mine åbne<br>finanskladder                              |  |